Confidential

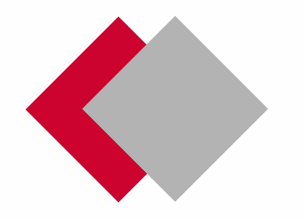

# JBRモバイルシステム 利用マニュアル 指定会社様(ご契約済み)

ジャパンベストレスキューシステム株式会社

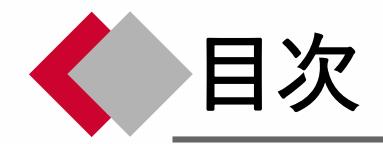

新システム導入による変更点 3ページ

1. 依頼 4ページ

依頼内容の確認~承諾 6ページ 依頼案件一覧の確認 8ページ

- 2. 完了報告 11ページ
- 3. 承認作業 13ページ

各種情報変更について 16ページ

- 4. マイアカウント管理 17ページ
- **5. アカウント管理** 18ページ
- 6. 企業情報管理 20ページ

7. 事業所情報管理 21ページ

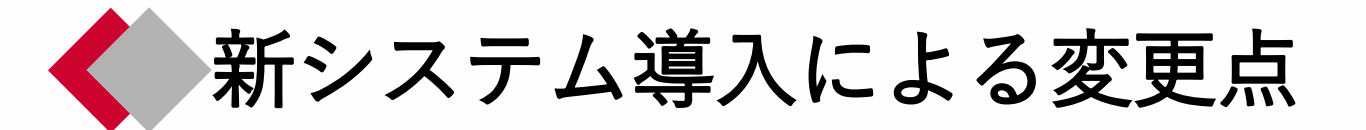

11月からの新システム導入により、下記が変更となります。

各作業ごとの詳細な操作方法については、次ページ以降で説明いたします。

| 作業の流れ              | 今まで          | これから         |
|--------------------|--------------|--------------|
| 1. 依頼              | 電話、メール、FAXなど | 電話、メール、FAXなど |
| 依頼に対する承諾 <b>重要</b> | FSC          | JBRモバイルシステム  |
| 依頼案件一覧の確認          | FSCにて<br>確認  | JBRモバイルシステム  |
| 2. 完了報告            | FAX、WEBフォーム  | JBRモバイルシステム  |
| 3.承認作業 <b>重要</b>   | FSC          | 無し           |

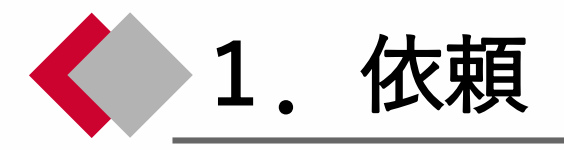

| 作業の流れ              | 今まで          | これから         |
|--------------------|--------------|--------------|
| 1. 依頼              | 電話、メール、FAXなど | 電話、メール、FAXなど |
| 依頼に対する承諾 <b>重要</b> | FSC          | JBRモバイルシステム  |
| 依頼案件一覧の確認          | FSCにて<br>確認  | JBRモバイルシステム  |
| 2. 完了報告            | FAX、WEBフォーム  | JBRモバイルシステム  |
| 3. 承認作業 <b>重要</b>  | FSC          | 無し           |

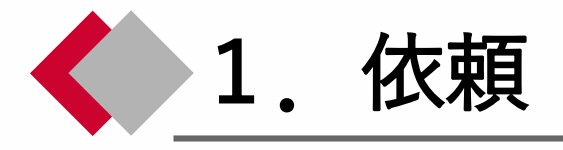

## ご対応いただきたい案件については、今まで通りメールをお送りいたします。

## 【メール件名】 【JBR: 企業請】 作業依頼のご案内: {受付No.(旧Act障害連番)}

メール文中に記載のURLより新システムにログインいただき、依頼内容をご確認ください。

ログインID:現行通り ※別途メールにて通知を行います パスワード:現行通り ※別途メールにて通知を行います

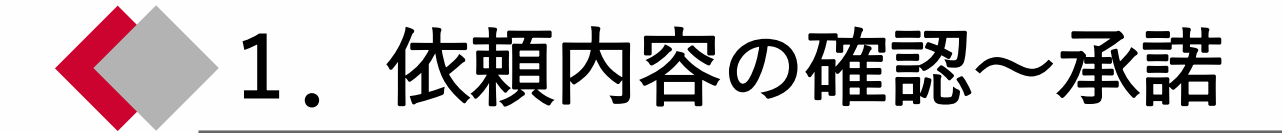

## 案件詳細情報(1/2)

| JBRENAN         | =                             |                                | ↓ パートナー店A管理者 • |
|-----------------|-------------------------------|--------------------------------|----------------|
| ホーム             | 作業打診詳細                        |                                |                |
| 作業打診            | 受付ID                          | 67                             |                |
| 」作業中            | 受付内容                          |                                |                |
| <b>≱</b> +\m2++ | 作業内容                          |                                |                |
| S SHOR          | 特殊技能                          |                                | 3              |
| 艶 スケジュール        | 緊負区分                          |                                | (4)            |
|                 | 受付日時                          | 05/25(余) 13:56                 | (5)            |
|                 | 現場住所                          | 東京都港区虎ノ門                       |                |
|                 | 部門                            |                                |                |
|                 | 参考画像                          |                                |                |
|                 | 作業打診日時                        | 05/25(金) 15:10                 | 9              |
|                 |                               | (24日18時間35分経過)                 | (10)           |
|                 | 訪問希望日①                        | 05/25(金) 13:57~05/25(金) 15:57  |                |
|                 | 訪問希望日②                        |                                | Ū              |
|                 | 備考                            |                                | (12)           |
|                 | イベント名                         | 企業請けイベント006_報告要:1 受付報告要:1 作業作業 | #報告要:1 13      |
|                 | イベント備考                        | 備考コメント6                        | <u> </u>       |
|                 |                               |                                |                |
|                 | 凹合フォーム                        |                                |                |
|                 | 出動可否                          |                                |                |
|                 | 訪問希望日① 🔽 訪問可能                 |                                | (15)           |
|                 | 05/25(金) 13:57~05/25(金) 15:57 |                                |                |
|                 | 2018/05/25                    | 13時                            |                |

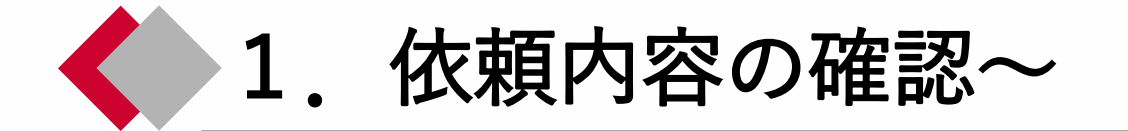

#### 案件詳細情報(2/2)

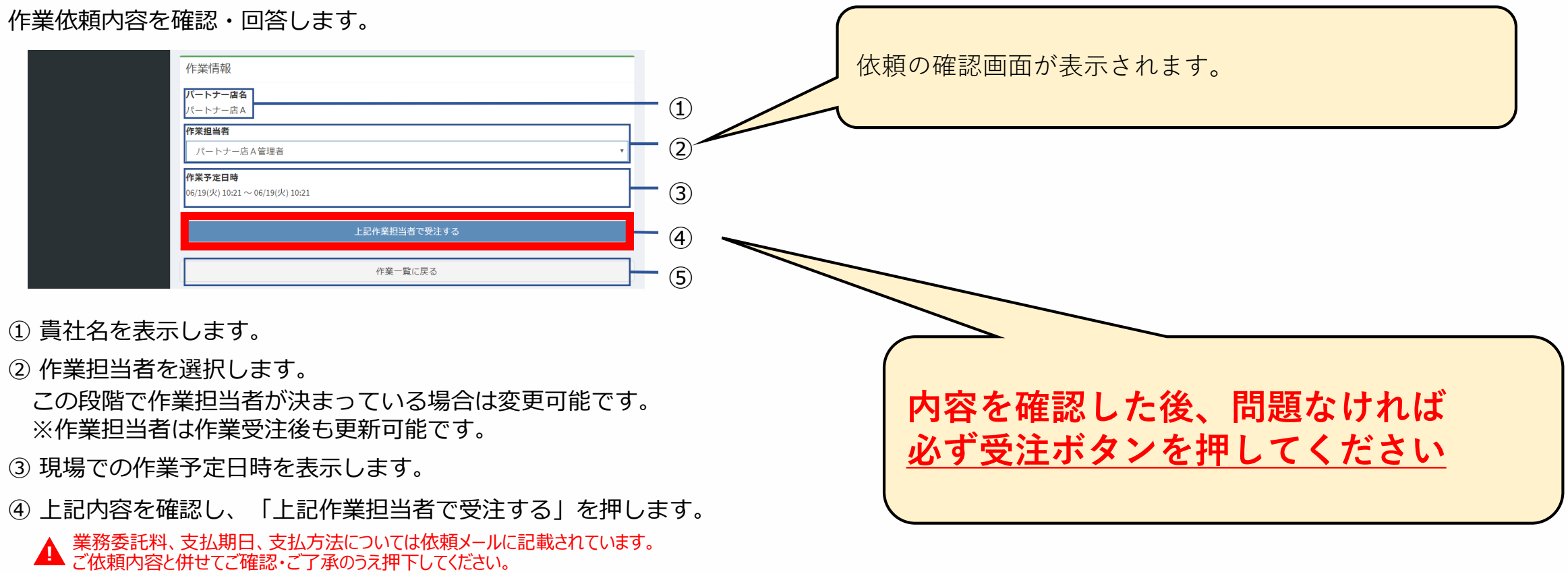

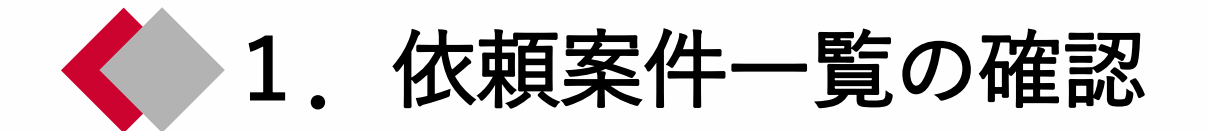

案件一覧には、依頼された案件が表示されます。

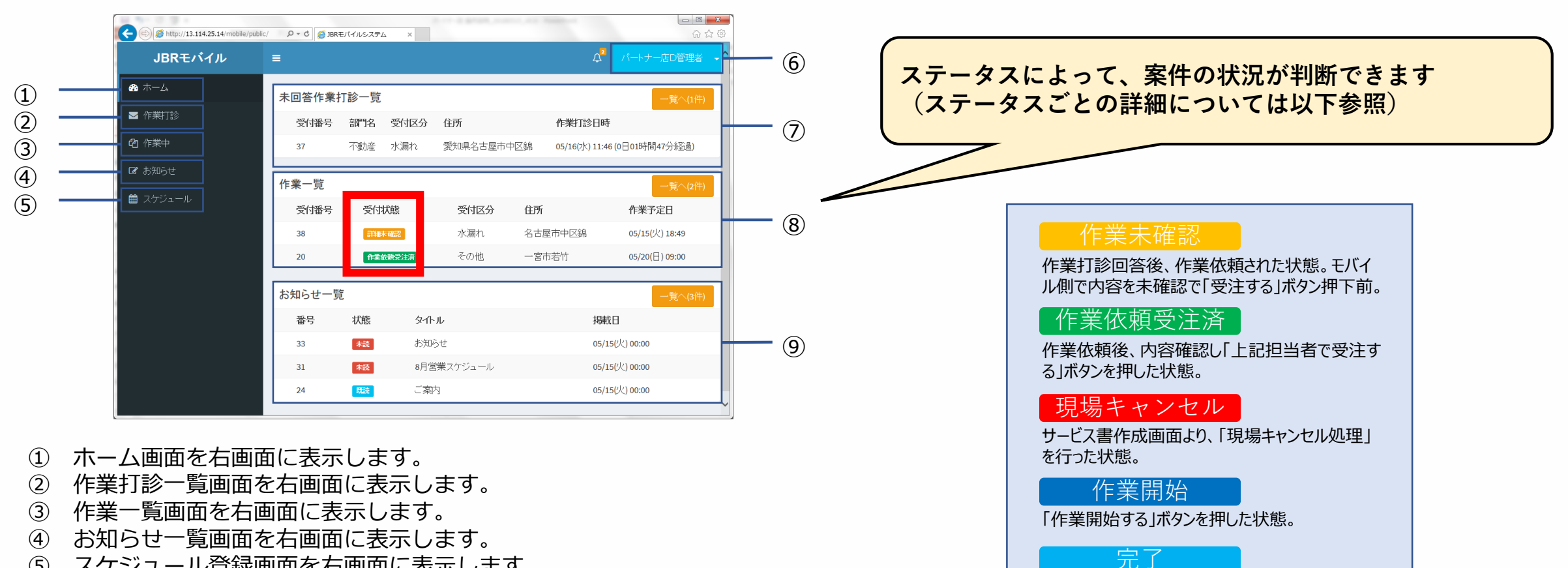

- スケジュール登録画面を右画面に表示します。 (5)
- パスワード変更とログアウトボタンが表示されます。 (6)
- 『作業打診』を受信した一覧の未回答打診時間順に最大5件が表示されます。  $\overline{(7)}$
- (8) 『作業依頼』を受信した一覧の作業予定時間順に最大5件が表示されます。
- お知らせ一覧画面を右画面に表示します。 (9)

企業請けでサービス書登録まで終了し、作業完

了報告待ちの状態。

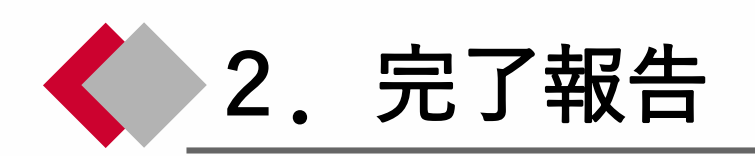

| 作業の流れ            | 今まで          | これから         |
|------------------|--------------|--------------|
| 1. 依頼            | 電話、メール、FAXなど | 電話、メール、FAXなど |
| 依頼に対する承諾 重要      | FSC          | JBRモバイルシステム  |
| 依頼案件一覧の確認        | FSCにて<br>確認  | JBRモバイルシステム  |
| 2. 完了報告          | FAX、WEBフォーム  | JBRモバイルシステム  |
| 3.承認作業 <b>重要</b> | FSC          | 無し           |

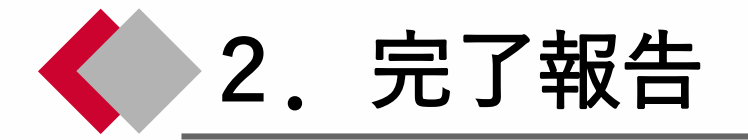

#### 下記ご対応をお願いいたします。

#### 完了報告 案件詳細画面よりサービス書登録→完了報告処理をお願いします。

詳細については、完了報告の流れをご確認ください。

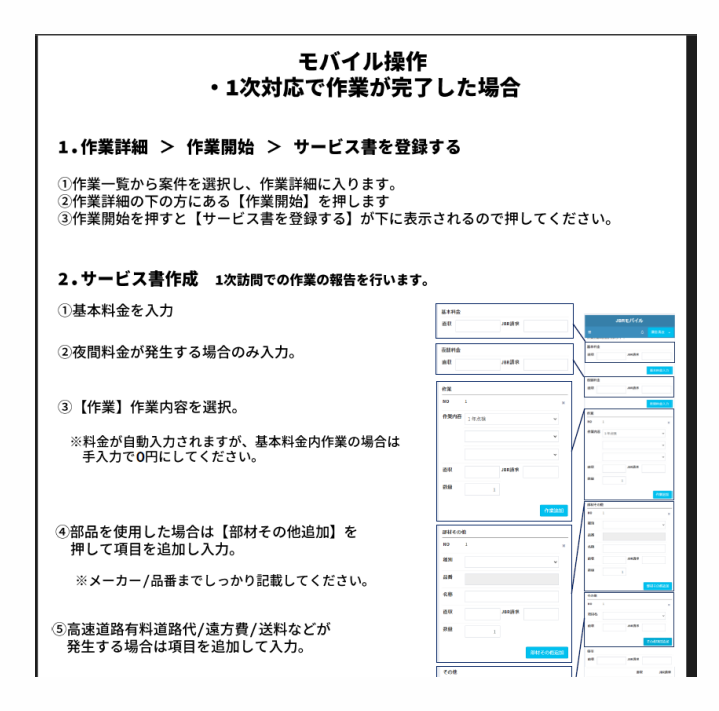

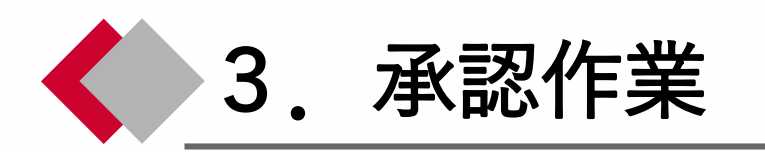

| 作業の流れ            | 今まで          | これから         |
|------------------|--------------|--------------|
| 1. 依頼            | 電話、メール、FAXなど | 電話、メール、FAXなど |
| 依頼に対する承諾 重要      | FSC          | JBRモバイルシステム  |
| 依頼案件一覧の確認        | FSCにて<br>確認  | JBRモバイルシステム  |
| 2. 完了報告          | FAX、WEBフォーム  | JBRモバイルシステム  |
| 3.承認作業 <b>重要</b> | FSC          | 無し           |

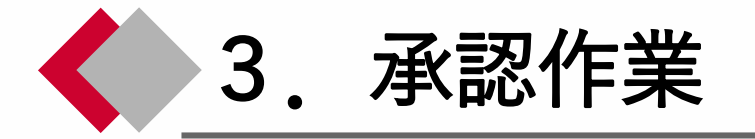

#### 反映された金額の確認を行い、翌月3日までに承認作業をお願いいたします。

送っていただいた完了報告を基に、弊社にて5営業日以内に金額をシステムへ反映いたします ※月末の案件は翌月1営業日までに反映いたします

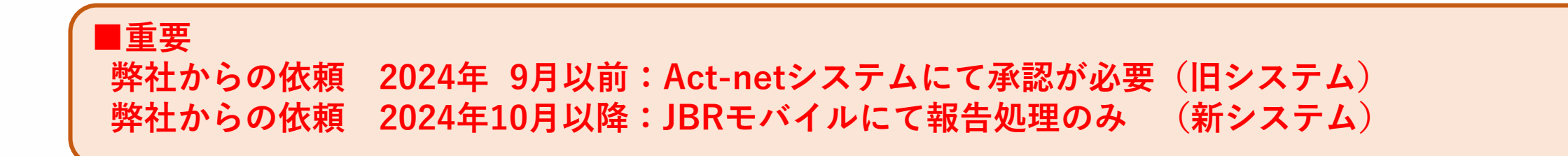